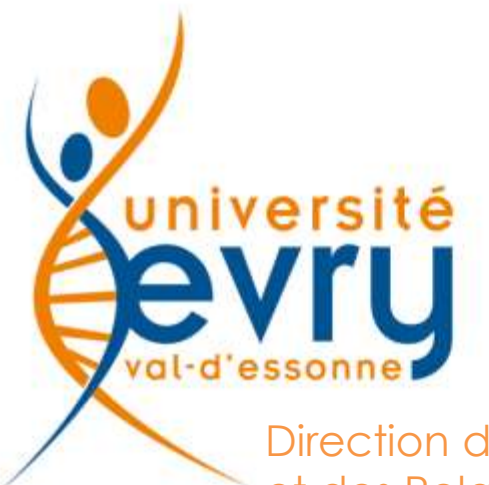

Direction de la Recherche et des Relations Internationales [DRRI]

# Demande de financement

**Commission Recherche** 

#### commission-recherche@univ-evry.fr

Bd François Mitternand 91025 Evry cedex Tel. 01 69 47 70 00 Fax 01 69 47 80 45

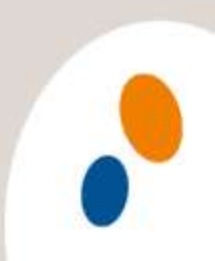

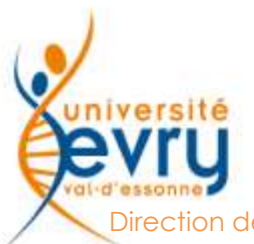

#### Avant de commencer

irection de la Recherche et des Relations Internationales

## **ATTENTION**

N'oubliez pas de vous rendre sur la dernière page de votre dossier pour sauvegarder, au risque de perdre toutes les données

| i formulaire de la domanile correspondant à la de                                                                                                    | mande de molalité entronte :                                                                                                    |                                                           |         |
|----------------------------------------------------------------------------------------------------|----------------------------------------------------------------------------------------------------|-----------------------------------------------------------|---------|
| n Carritadum Wine Attiallit (5-gauges maximum) :                                                                                                    | Sjuder or docement                                                                                                    |                                                           |         |
| ettres d'havitation de laborations :                                                                                                    | ner l                                                                                                    |                                                           |         |
| And the American Statements & Statements                                                                                                    | Agoster Tavis signt du directuur du biberatoire                                                                                                    | Ajader at datafalet                                       | 0       |
| static of sectors and sectors and a sector and according to                                                                                                    |                                                                                                    | # +000707_3_5448_aprox-bors.                              |         |
| at the spectrum                                                                                                    | Distance of the barries to be an experiment                                                                                                    | at Digener is a                                           |         |
| et Sanspeter                                                                                                    | C - Ingeneral / Militikargal kalanana                                                                                                    | ✓ Expose to 0                                             | 9055    |
| Les bilits d'avants aussi arts<br>biologia, part artiss<br>de chetteur biols est des arts<br>de detteur                                                                                                    | P ( Ingresont / Uddatharget kaldsmann<br>n frange-sar fa DERL 8 conviert de lesas contactor au muero<br>n de biblist à l'administration de lesas contactor de lesas<br>et a contactor de 136 euror nation private provincient de<br>regeneret canditacene la Romannest de tartat:                                                                                                    | 2 maa zoort<br>Konstati                                   | Nulle : |
| In this does not a sect at a<br>begin of the second and the<br>begin of the second at the<br>sector the<br>the second at the<br>sector the second at the<br>sector the sector the<br>sector the second at the<br>sector the sector the<br>sector the sector the sector the<br>sector the sector the<br>sector the sector the<br>sector the sector the sector the<br>sector the sector the<br>sector the sector the<br>sector the sector the sector the<br>sector the sector the sector the<br>sector the sector the sector the<br>sector the sector the sector the<br>sector the sector the<br>sector the sector the sector the<br>sector the sector the sector the<br>sector the sector the sector the sector the<br>sector the sector the sector the<br>sector the sector the sector the sector the<br>sector the sector the sector the sector the sector the<br>sector the sector the sector the sector the sector the sector the sector the<br>sector the sector the | In therease a constraint of the formula or factor as more<br>a strange gar to OFRI, il convient dei feun contactor au more<br>de biblet à l'administra subjecte : commune de la tertar.                                                                                                    | 2 room acount<br>formin acount<br>forming it              | nulle = |
| Ann bible damon anom and<br>hospital particular training<br>in the state of the state of the<br>interaction of the state of the<br>Units another<br>Third particular the state of the<br>Bible particular the<br>Bible particular the<br>Bible particular the                                                                                                    | In there is a DERI. It conviously dis former of the bismonial<br>in there is a DERI. It conviously dis former contacture and memory<br>of a Bibliot a All administration of provide the production of<br>experiment conditions to the complete factor and other<br>requirement conditions to the complete factor and other<br>results were to transfer to a service set of Provide<br>term telegraphile, same using a context of the refuse. | 2 rosis acost.<br>Kentrik<br>19 patheatte<br>19 patheatte |         |

2

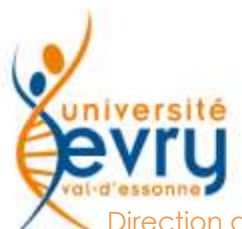

## Compléter une demande

Direction de la Recherche et des Relations Internationales

| evry                                                                             |                                                 |           | COMMISSION DE LA RECHERCHE EN FORMATION PLENIERE<br>Lundi 20 juin 2016<br>date de demière modification : | - Se rendre sur le site<br>de soumission de |
|----------------------------------------------------------------------------------|-------------------------------------------------|-----------|----------------------------------------------------------------------------------------------------|---------------------------------------------|
| Demande de financement au titre du Fi<br>Action 3 : FRR Mobilité entrante (McGii | onds pour le Rayonnement de la R<br>Il compris) | echerche  | date inne de retour des demandes : mercreur 25 ma 2010.                                                  | financement                                 |
| NATURE DE LA DEMANDE                                                             |                                                 |           |                                                                                                    | - Compléter le                              |
| Mobilité entrante :<br>O Hors McGil  McG                                         | а                                               |           |                                                                                                    | formulaire avec les                         |
| Laboratnine d'accueil i                                                          |                                                 |           |                                                                                                    | informations                                |
| Coordonnées du laboratoire : Boulevi                                             | ard Francois Mittterrand                        |           |                                                                                                    | demandées                                   |
| Laboratoire porteur :                                                            | ×                                               | UFR : LAM |                                                                                                    | demandees                                   |
| Durée et période de l'invitation 1 15                                            | j à parte du 20 septembre                       |           |                                                                                                    |                                             |
| Portenr(s) du projet - Euseignant c                                              | hercheur invitant :                             |           |                                                                                                    | - Cliquer sur                               |
| Notin : Dupont                                                                   | Prénom : Robert                                 |           |                                                                                                    | « Suivant »                                 |
| Statut 1 PR                                                                      |                                                 |           |                                                                                                    |                                             |
| Téléphone : 01                                                                   | Courriel :<br>Réponse<br>obligation             |           |                                                                                                    |                                             |
| Etablissement :                                                                  |                                                 |           |                                                                                                    |                                             |
| Laboratoire d'affectation : CPN                                                  |                                                 |           |                                                                                                    |                                             |
| litre du projet / thème de recherch                                              | e i                                             |           |                                                                                                    |                                             |
| Lorem ipsum                                                                      |                                                 |           |                                                                                                    |                                             |
| /                                                                                | <b>F</b> 1                                      | Suva      |                                                                                                    | 3                                           |

## Compléter une demande

Direction de la Recherche et des Relations Internationales

université

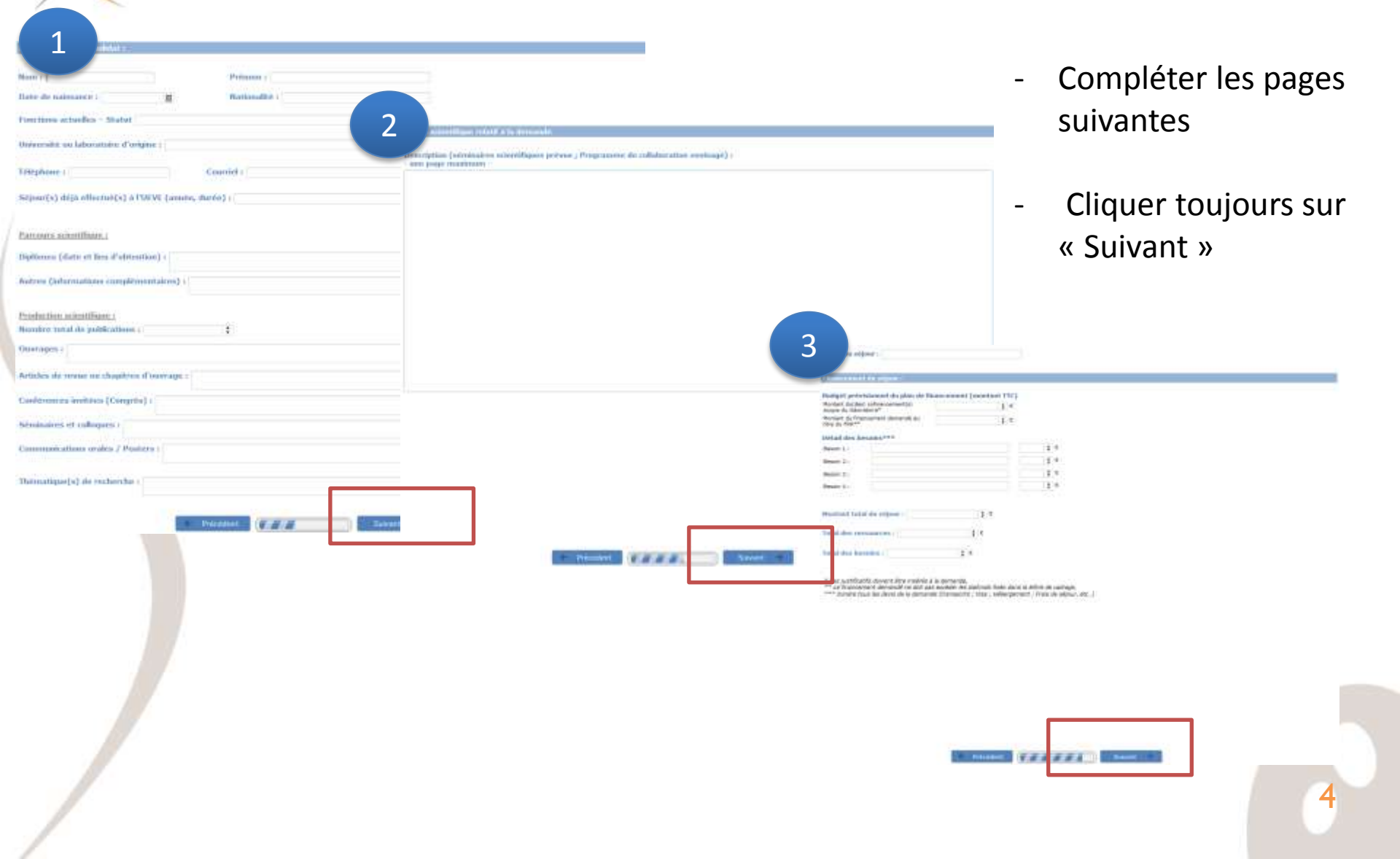

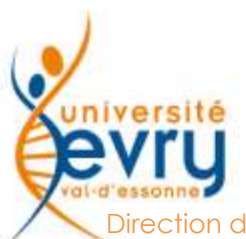

#### Compléter une demande

Direction de la Recherche et des Relations Internationales

| ormulaire de la demande correspondant à la de                         | nande de mobilité entrante :<br>Ajouer un document                                                                                             |
|-----------------------------------------------------------------------|----------------------------------------------------------------------------------------------------|
| Curriculum Vitae détaillé (5 pages maximum) :                         | Ajouter un document                                                                                                    |
| ttre d'invitation du laboratoire : Ajouter un docum                   | ent.                                                                                                    |
|                                                                       | 1 r Favis signé du directour de laboratoire                                                                                                    |
| Ava du drecteur de laboratore à telecharger so                        |                                                                                                    |
|                                                                       |                                                                                                    |
| Sauvegarder                                                           | Imprimer / telécharger le dossier                                                                                                    |
|                                                                       |                                                                                                    |
| Les billets d'avions seront pris en<br>le séjour, pour la réservation | charge par la DRRE, il convient de nous contacter au moins 2 mois avant.<br>de billets à l'adresse suivante : commission-recherche@univ-evrufr |
| Le chercheur invité sera indemn<br>d'hibe                             | sé sur la base de 130 euros net par jour. La production de justificat#s<br>gement conditionne le financement du forfait.                       |
| Une avance finan                                                      | usére sera transférée sur le compte bancaire de l'invité.                                                                                      |
| Tout justificatif d'hébergement no                                    | in communiqué bloquera. le versement du reliquat et le remboursement                                                                           |

 Transférer les documents sur le site de soumission en cliquant sur « ajouter un document »

Télécharger la page de signature

2

Transférer la page signée en cliquant sur « ajouter un document »

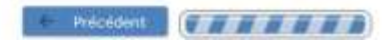

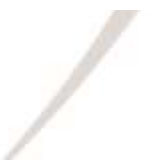

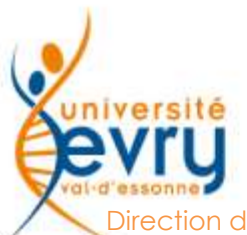

#### Sauvegarder une demande

Direction de la Recherche et des Relations Internationales

| ormulaire de la demande correspondant à la de      | mande de mobilité entrante :<br>Ajouter un document                  |
|----------------------------------------------------|----------------------------------------------------------------------|
| Curriculum Vitae détaillé (5 pages maximum) :      | Ajouter un document                                                  |
| tre d'invitation du laboratoire : Ajouter un docum | nent                                                                 |
| Ava du drecteur de laboratoire à télécharger ici   | Ajouter l'avis signé du directeur de labor serre Ajouter un document |
|                                                    |                                                                      |
| Sauvectarder                                       | Imprimar / tielscharger le deasier                                   |

- Cliquer sur
   « Sauvegarder » pour sauvegarder les données
- Un courriel sera envoyé avec le lien et le mot de passe permettant de modifier le dossier

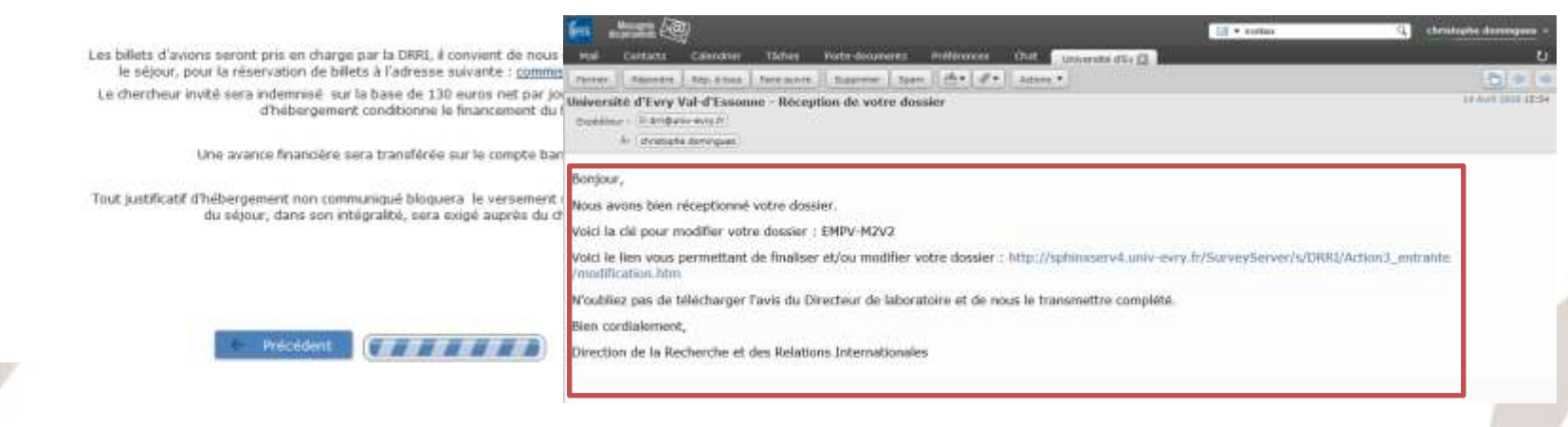

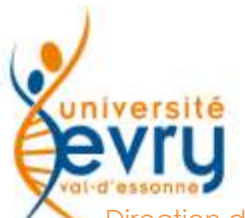

## Modifier une demande

Direction de la Recherche et des Relations Internationales

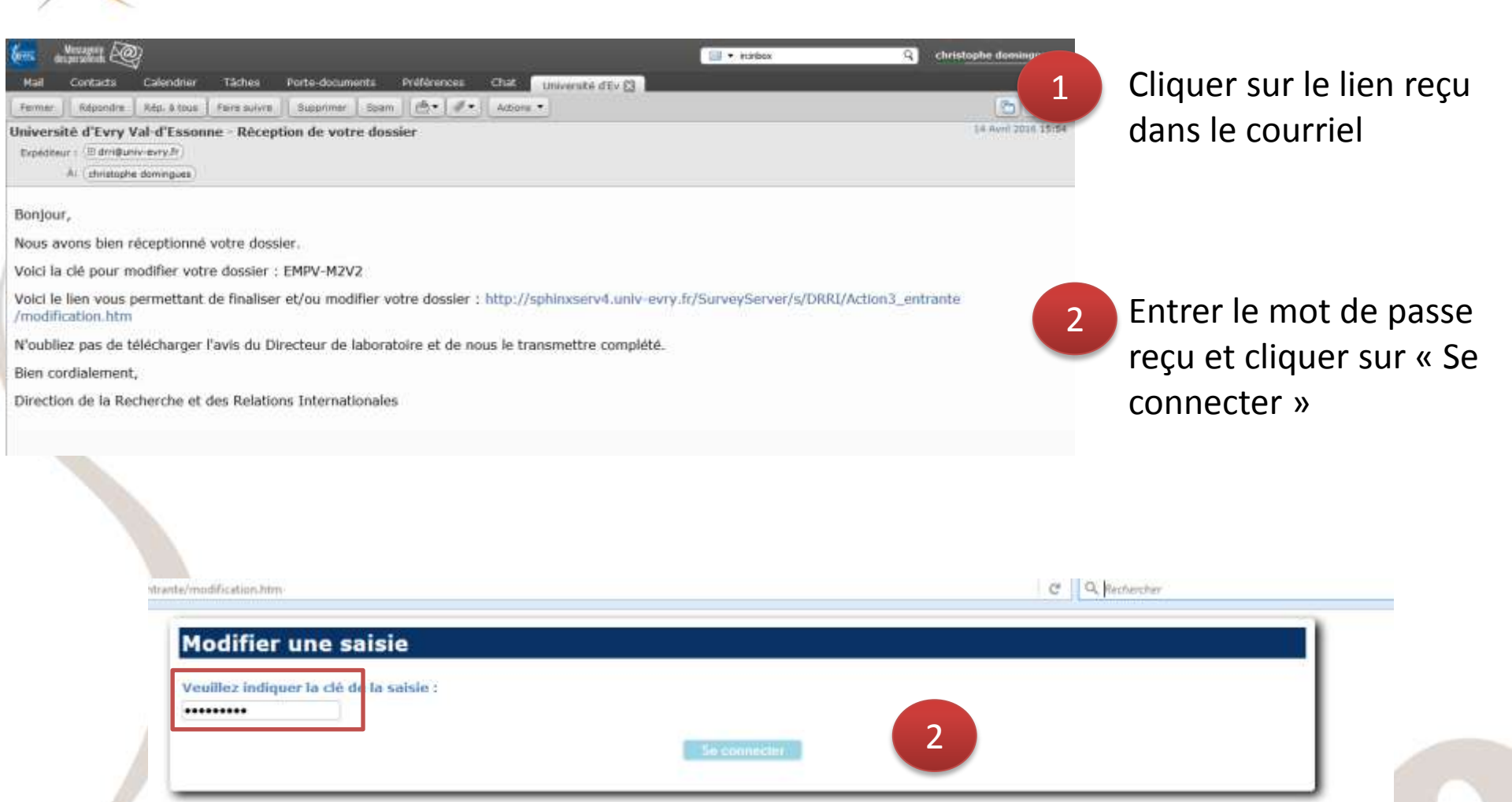

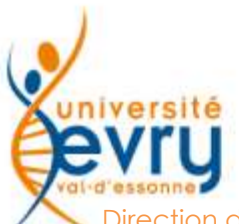

### Déposer une demande

Direction de la Recherche et des Relations Internationales

| rmulaire de la demande corresp                                  | pondant à la demi   | ande de mobilité entrante :<br>Ajouter un document |                     |             |
|-----------------------------------------------------------------|---------------------|----------------------------------------------------|---------------------|-------------|
| urriculum Vitae détaillé (5 page                                | s maximum) :        | Ajauter un document                                |                     |             |
| re d'invitation du laboratoire :                                | Ajouter un documer  | t                                                  |                     |             |
| Avis du directeur de laboratoire à t                            | télécharger ici     | Ajouter l'avis signé du directeur de laboratoire   | Ajouter un document | •           |
| 🖌 Sauvegard                                                     | arj                 | Imprimer / téléchargar le dossier                  | V Déposer le        | dossier     |
| Fermer Récordre Réo. 8 Tous                                     | Faire suivre Suppr  | mer Spam (P) • J • Lachons •                       |                     | 8           |
| Iniversité d'Evry Val-d'Esson<br>Bioddteur : (8 dm@univ-evry.fr | me - Dossier finali | iê déposé                                          |                     | 14 Avril 20 |

Votre dossier sera prochainement examiné par la Commission de la Recherche.

Veuillez trouver ci-joint un lien afin de visualiser votre dossier finalisé, que vous pourrez télécharger ; http://sphinxserv4.univ-evry.fr/SurveyServer/s/DRRI /Action3\_entrante/revoir.htm (mot de passe : X6E7-ZRNY).

Bien cordialement,

Direction de la Recherche et des Relations Internationales

Lorsque l'avis du laboratoire est transféré sur le site de soumission, le bouton « Déposer le dossier » apparait

Un courriel de confirmation sera envoyé avec le lien pour visualiser ou télécharger votre demande